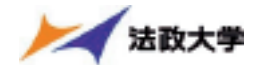

## 2. 修得済み単位数(成績評価)を確認する

法政大学情報ポータル画面のメインメニュー及び、学生メニュー / Student Menu から「成績通知 書印刷 / Grade Notification」を選択すると、春学期の場合は前年度まで、(秋学期の場合は今年度 春学期まで)の自身の成績を確認することができます。

(→成績通知書印刷画面へ)

※「履修申請/Registration Application」メニューから申請状況画面/Application Status Screen を開いた場合にも、以下の手順で成績通知書を確認することができます。

## 【申請状況画面】

| 1017-38 / Registration Ap                                                                                                    | plication (*12100.000                                                                                                    | HE / Application State                                                                                                    | n Seven                                                                                                    |                                                                                                    |                                                                                                    |                                      | samescen († 🗠                                                                        | 9.25         |  |
|----------------------------------------------------------------------------------------------------|----------------------------------------------------------------------------------------------------|----------------------------------------------------------------------------------------------------|----------------------------------------------------------------------------------------------------|----------------------------------------------------------------------------------------------------|----------------------------------------------------------------------------------------------------|--------------------------------------|--------------------------------------------------------------------------------------|--------------|--|
| SAUTIAN Application Testion                                                                                                    | level                                                                                                    |                                                                                                    |                                                                                                    |                                                                                                    |                                                                                                    |                                      |                                                                                      |              |  |
| and there                                                                                                    |                                                                                                    |                                                                                                    | - Weby-Srift -                                                                                                    |                                                                                                    | IDRIENOBUNITY/Own                                                                                                 | DBDNBA/ Oracle Notification          |                                                                                      | NA-          |  |
| WATER Index behavior                                                                                                    |                                                                                                    |                                                                                                    |                                                                                                    |                                                                                                    |                                                                                                    |                                      |                                                                                      |              |  |
| Philip - Index D                                                                                                    | NOW                                                                                                    | Ph.5.5 / Budest Na                                                                                                    | - /                                                                                                    | PE.                                                                                                    |                                                                                                    |                                      |                                                                                      |              |  |
| PEEX / Budnet Dougary                                                                                                    | <b>*#</b> #2                                                                                                    | HIER AMERICAN                                                                                                    | Cangoy a                                                                                                    | -8 72                                                                                                    | USE / Houdow Status                                                                                               | All limit                            | (090) (Geog                                                                          |              |  |
| prefi- Mitrola<br>Society - Occidence Schevel                                                                                                    | 298.50                                                                                                    | TH-BR<br>Department Mean                                                                                                    | /                                                                                                    | 2991 Lan 2-2                                                                                                    | 1/balled                                                                                                    | 1962-2. (Spectra Research Investment |                                                                                      |              |  |
| Disk With the Children Press Number                                                                                                    | *100-001 \$2                                                                                                    | TIN-001 #288700Fig82#282-11 18077/04/0114 (stores and (stores and                                                                                                    |                                                                                                    |                                                                                                    |                                                                                                    |                                      |                                                                                      |              |  |
| C.S. RESERVE REPAI                                                                                                    | No #0.04CATCRE                                                                                                    | FIREED - COLUMN                                                                                                    | 1                                                                                                    |                                                                                                    |                                                                                                    |                                      |                                                                                      |              |  |
|                                                                                                    |                                                                                                    |                                                                                                    |                                                                                                    |                                                                                                    |                                                                                                    |                                      |                                                                                      |              |  |
| COLUMN AND ADDRESS OF                                                                                                    | ine Infranction                                                                                                    |                                                                                                    |                                                                                                    |                                                                                                    |                                                                                                    |                                      |                                                                                      |              |  |
| 国際大学/オン特通:Gase Opt<br>1回時                                                                                                    | ar Infrastrian<br>Thil                                                                                                    |                                                                                                    | 1                                                                                                    |                                                                                                    |                                                                                                    |                                      |                                                                                      |              |  |
| SSILATING Compo<br>SSS<br>2008 STATE STATES<br>CONTRACTOR Company                                                                                                    | ne belanation<br>Fail<br>In Science Science (Science)<br>In Science                                                                                                    |                                                                                                    | w.605998048                                                                                                    | F KRR R J - Antiopends                                                                                                    | per resplation (2 Vol 1.2)                                                                                        | . 102.80 /Deás                       | on Detri and Town" 201                                                               | 10           |  |
| COSTAN (HE Concept<br>NEED To Cost Cost<br>Cost Cost Cost Cost<br>Cost Cost Cost Cost<br>Cost Cost Cost Cost<br>Cost Cost Cost Cost Cost<br>Cost Cost Cost Cost Cost                                                                                                    | e Infection<br>Tail<br>g famole SiQ142103<br>(41423)<br>14162, SIZUATOR<br>15, AUXIMITOR                                                                                                    |                                                                                                    | un (EUSERNOOUS<br>e ren de ter with de de                                                                                                    | F (Bill R () → Antopoind;<br>the flow, you use multile<br>in the dealed of the entry.                                                                                               | per completion 2012 1.2                                                                                           | . 102.049 /Deda                      | on Detri and Town 201                                                                | week         |  |
| Station (1997) (1997)<br>1998)<br>Statist (1997) (1998)<br>Statist (1997)<br>Statist (1997)<br>Statist (1997)<br>Statist (1997)<br>Statist (1997)<br>Statist (1997)<br>Statist (1997)<br>Statist (1997)                                                                                                    | an belandin<br>Tab<br>an benefit Skolenski<br>an benefit<br>an benefit<br>an of skolenski<br>an of skolenski<br>an                                                                                                    |                                                                                                    | on (E19502445144<br>rom for ter with the th<br>real the TT, yes can read                                                                                                    | F (Kill R () - Autoport)<br>de l'hor, yns sa mel de<br>in de daals of he ense<br>100 BRT101 - Caus Ne                                                                               | per confidencia (A.B.J.)<br>Ref con                                                                               | . VC2 SHIP Device                    | as Date and Tases 201                                                                | 10           |  |
| Station (1997) And Concept<br>Station (1997) And Annual (1997)<br>Concept (1997) Annual (1997)<br>Concept (1997) Annual (1997)<br>Concept (1997) Annual (1997)<br>Concept (1997) Annual (1997)                                                                                                    | an browning<br>Thill<br>Interneting Bill Prior 1<br>(1990)<br>An an Array<br>Micholago - Charley<br>Micholago - Charley<br>Mich                                                                                                    |                                                                                                    | en (f. 1995-2440-244<br>rore for ser with die A<br>rol Co T., yes call and<br>B - Dates Call                                                                                                    | F Still R & Antoport<br>de Flor, yes na real de<br>in de Stille of Benis.<br>190 Bill OS - Chec Ny<br>200 Bill OS - Chec Ny                                                         | per negation, 2 (V/21, 2)<br>fail out<br>genation Tabarro<br>m                                                    | . TOZ SID: Dedo                      | es Don and Town 201<br>995291 () : Congoond                                          | iter<br>Care |  |
| Statistics, ABB - Case Opt<br>Cash<br>Statistics<br>E. Marrison Conservation<br>Conservation Conservation<br>Conservations (Conservation<br>Conservation) Conservation<br>(CONSERVATION Conserva-<br>TROPORT - Engineer Conserva-                                                                                                    |                                                                                                    |                                                                                                    | en (F.1950-940-94<br>rom forter viti die d<br>rei Gr T., yn casted<br>B. Otter Dan                                                                                                    | F Still R J - Antoport<br>the Fire, yes usered the<br>in the Delik of the ens.<br>1991 Bill Off - Chao Su<br>Bill Pill P - Applet Chao                                              | ner negdetæste Vold 1. ž<br>hill not<br>gestelsen Belsans<br>n 👔 Wellin († 1. žage                                | . TC2 (HB + Device<br>ment Cases     | es Dev and Texes 201<br>9993201 () . Compared                                        | iter<br>Cae  |  |
| Statistics (1988) - Clean Opt<br>Statistics<br>and Alexandron (1998) - Special<br>and Statistics (1998) - Special<br>Statistics (1998) - Special Statistics<br>(1999) - Alexandron (1998) - Special<br>Statistics (1999) - Special<br>Statistics (1999)                                                                                                    | rai Manata<br>Tal<br>Stanog<br>Velo, Activity<br>Nation Comp<br>at 2010 Comp                                                                                                    | Torona and the second second s                                                                                                    | en (F.1995-2-945-445<br>rows for the set with the A<br>rea Co. T., yes can real<br>B. Dates Date<br>F. (Thereby)                                                                                                    | F SHER ( - Antoport)<br>de Flor, yes on real de<br>in de Stals of the reac<br>in de Brill Of - Char In<br>Brill Of - Char In<br>Brill Of - Char In<br>Brill Of - Char<br>R Weberdey | ne negtries 2 V/1 .2<br>Milites<br>n (RCH-1) top                                                                  | , 112 (B) Dece                       | on Dele and Texes 201<br>MMT.R1-13 - Completed<br>2 - Saturday                       | Te           |  |
| COLUMNATION OF COMPANY<br>COLUMNATION COMPANY<br>INTERNATION COMPANY<br>INTERNATION COMPANY<br>INTERNATIONAL INCOMENDATION<br>INTERNATIONAL INCOME<br>INTERNATIONAL INCOMENTING                                                                                                    | Tel<br>Tel<br>Stanos Bonesto<br>Stanos<br>Stanos | Types are the same                                                                                                    | en (f. 1995 0 Pold 0 4.5<br>r or on the teer with the B<br>rea Cer T. yes can ceed<br>B . Date: Can                                                                                                    | C 500 R ≥ Antoport<br>the files, you can read the<br>in the deals of the stor.<br>SO BELICE - class for<br>POTET - Applied Can<br>R Winksteiny                                      | per segitive (FAR), F<br>Ad to:<br>getates Solver<br>a (Dettic) by<br>(F)                                         | . TO2 500 Decis                      | as Detrand Tract 201<br>99(121-1) Compand<br>1 Handay                                | it is        |  |
| Statute (1998) - Care Spa<br>Care<br>Statute (1997) - Care Spatial<br>Landows (1997) - Care Spatial<br>Statute (1997) - Care Spatial<br>Statute (1997) - Care Spatial<br>Spatial (1997) - Care Spatial<br>Spatial (1997) - Care Spatial<br>Spatial (1997) - Care Spatial<br>Spatial (1997) - Care Spatial<br>Spatial (1997) - Care Spatial<br>Spatial (1997) - Care Spatial<br>Spatial (1997) - Care Spatial<br>Spatial (1997) - Care Spatial<br>Spatial (1997) - Care Spatial<br>Spatial (1997) - Care Spatial<br>Spatial (1997) - Care Spatial<br>Spatial (1997) - Care Spatial (1997) - Care Spatial<br>Spatial (1997) - Care Spatial (1997) - Care Spatial (1997) -                                                                                                    | Tell<br>Tell<br>Standard Bootena col<br>Standard Bootena col<br>Standard College<br>Standard College<br>Standard C                                                                                                    | A Japhan La Lagona<br>Ta Agana an ta Lagona<br>Ta Agana an ta Lagona<br>Ta Agana<br>A Japan<br>A Japan<br>A Japan<br>A Japan<br>A Japan                                                                                                    | en (FT250940-44<br>rene for ter with the th<br>on the T, yes can not<br>be Oxfor Oxfor<br>(FT)<br>(FT)<br>(FT)<br>(FT)<br>(FT)<br>(FT)<br>(FT)<br>(FT)                                                                                                    | F Still R & J Antorport<br>the files, yes use can be<br>in the bash of the site.<br>100 BETURE - Logist Chen<br>B (FFI) - Lygist Chen<br>B (FFI)                                    | ner negisten 2 V/21.2<br>hil tot.<br>getaten fatuer<br>n @Activ 8 . baja<br>A : /Danky<br>C<br>                   | end Cases                            | en Detr and Tears: 201<br>WHERE: () . Composed<br>1 : Senarby<br>(2)                 | Y D          |  |
| SULLATING Concept<br>States<br>States<br>State | The second second secon                                                                                                    | A state of the forget of<br>Types are to be cased<br>Types are to be cased<br>Types are to be cas | en (E. 1925-0 % d) - 4,4<br>ent for the test with the A<br>ent for T, yes can lead<br>1<br>1 - Dates Date<br>2 - (Tambay<br>)<br>2 - (Tambay<br>)<br>- (Tambay<br>)<br>- (Tambay<br>)<br>- (Tamba)<br>- (Tamba) | F Still R J. J Antoport<br>des Flass, you was not the<br>in the deals of the size.<br>Sold BisTUCS - Chao So<br>BisTUCS - Chao So<br>R + Wolkersley<br>E                            | ner negisten 2 V.21.2<br>hill test<br>geheten Beltery<br>n Dieter B. Bajo<br>A. (Theody)<br>T. S. Strikerz<br>731 | R States                             | as Detr and Texal 201<br>Strict D. Company<br>T. Intracky<br>(1)<br>Script<br>Script | T E          |  |

右上の「成績通知書印刷へ/Grade Notification」を選択すると、成績通知書印刷画面に移ります。 【成績通知書印刷画面】

| ▶ → 当根大学                                                          | of concentration and the | 3078(78)  | COTTON / Log out           |
|-------------------------------------------------------------------|--------------------------|-----------|----------------------------|
| 成語過加書目録 / Grade Notification 目時間:京動曲 / Printing Directions Screen |                          |           | CONTRACTOR ( ) CONTRACTOR  |
| HORS/#8. Nata Deutes Ison                                         |                          |           |                            |
| TDESTE - Grain Foldcains                                          |                          |           |                            |
| ASME 通知書 PSF (5 PSE)、ます。 Print your Oracle Notebookee             |                          |           |                            |
|                                                                   | (#7)(H & \$2)/Out Put    | Apparent) | Tutestan Out Put (Pagials) |
|                                                                   |                          |           |                            |

「出力(日本語)/Out Put(Japanese)」または「出力(英語)/Out Put(English)」ボタンを選択し、「成 績通知書(Grade Notification)」を印刷のうえ必ず保管してください。

※注1:「申請状況画面 / Application Status Screen」から移った場合は、右下「戻る/Back」ボ タン選択することで、「履修申請/ Registration Application」画面に戻ることができます。

※注 2:「出力(日本語)/Out Put(Japanese)」または「出力(英語)/Out Put(English)」ボタンは、 2度押し防止のため1度押すと無効化されます。もう一度印刷したい場合は、再度メニュー から成績通知書印刷(Grade Notification)を選びなおしてください(2度押しを行うと、エ ラーが発生する場合があります)。

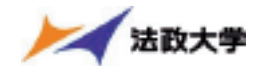

なお、以下の条件に当てはまる学生は、キャリア就職システムで「進路希望登録」または「進路決定 報告」が行われているかどうかを事前確認します。

・学部2年秋学期の成績通知書印刷(判定結果が「進級」の場合のみ)

・学部4年秋学期の成績通知書印刷(判定結果が「卒業」の場合のみ)

・修士2年秋学期の成績通知書印刷(判定結果が「修了」の場合のみ)

「進路希望登録」が行われている場合、通常の成績通知書印刷画面が表示されます。

キャリア就職システムで「進路希望登録」が行われていない場合,以下のメッセージ画面が表示され ます。

## 【成績通知書印刷

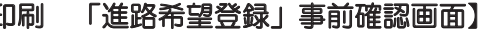

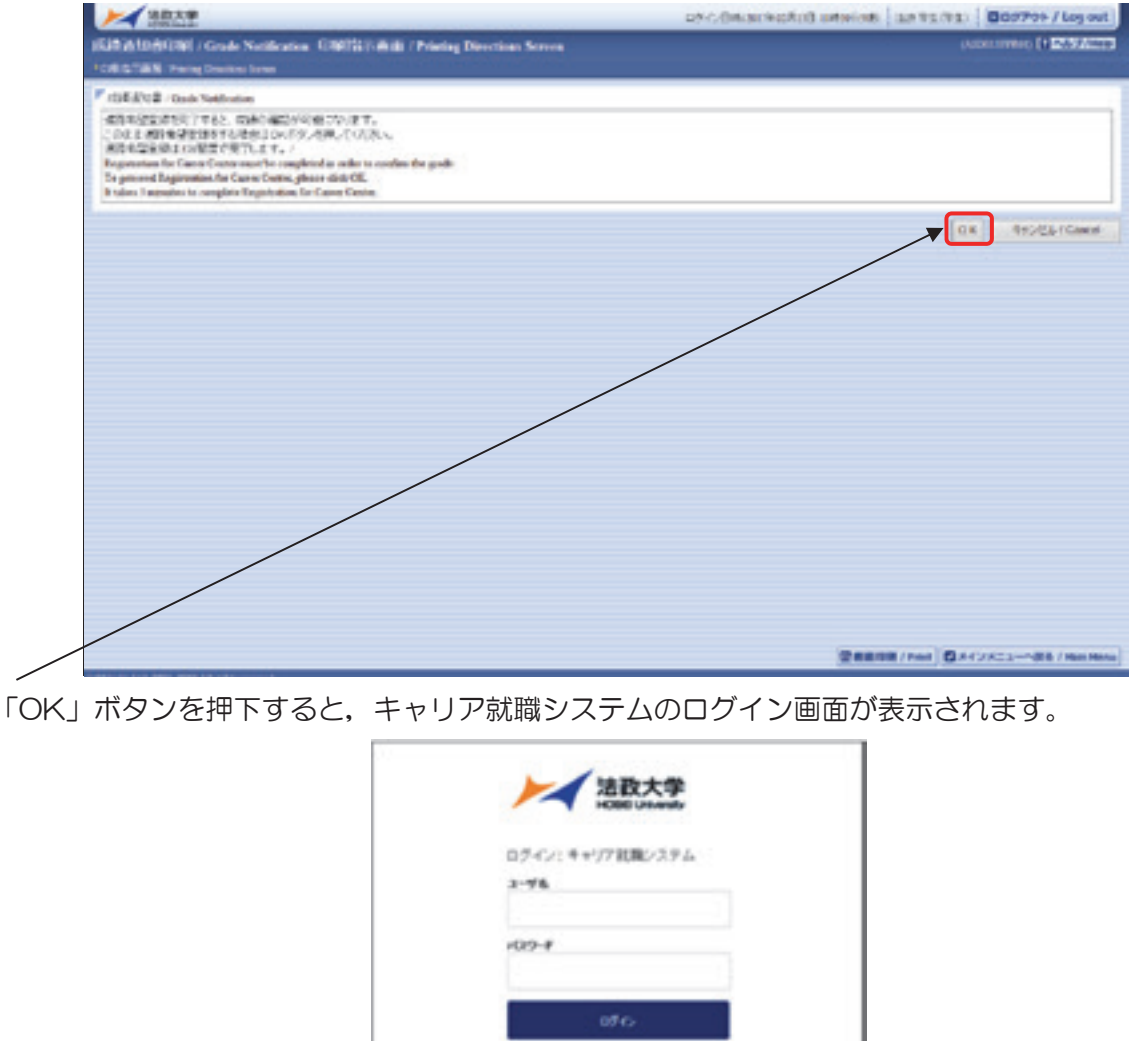

「進路希望登録」または「進路決定報告」完了後,再度成績通知書印刷のリンクを選択すると通常の成 績通知書印刷画面が表示されます。

第六大学が将来後、てまんを思かりたためら コーネットサービス。学家にまんを立葉する「お人

With South